### OurFleet User Cheat-Sheet

Creating a booking

#### 1. Load OurFleet through the website address provided to you:

| 🕘 Ou    | r Fle | et - M   | icrosoft   | Internet   | Explore      | 96     |            |       |       |   |   |               |     |
|---------|-------|----------|------------|------------|--------------|--------|------------|-------|-------|---|---|---------------|-----|
| File E  | dit   | View     | Favorites  | Tools      | Help         |        |            |       |       |   |   |               |     |
| 🕝 Ba    | ack 🔻 | Θ        | - 🗙        | 2 🦿        | <u>م ا (</u> | Search | ☆ Favorite | s 🚱   | Ø• 3  |   | - | <b>11</b> - 8 |     |
| Address | • 3   | nttp://o | urfleet.wr | nxbox.com, | l            |        |            |       |       |   |   |               |     |
|         |       |          |            |            |              |        |            |       |       |   |   |               |     |
|         |       |          |            |            |              |        |            |       |       |   |   |               |     |
|         |       |          |            |            |              |        |            |       |       |   |   |               |     |
|         |       |          |            |            |              |        |            |       |       |   |   |               |     |
|         |       |          |            |            |              |        |            |       |       |   |   |               |     |
|         |       |          |            |            |              |        |            |       |       |   |   |               |     |
|         |       |          |            |            |              |        | _          | _     | _     | _ | _ |               |     |
|         |       |          |            |            |              |        | Our        | Fleet | Login |   |   |               |     |
|         |       |          |            |            |              |        | User       |       |       |   |   |               |     |
|         |       |          |            |            |              |        | 2          |       |       |   | 0 |               |     |
|         |       |          |            |            |              |        | Passwo     | ord   |       |   |   |               |     |
|         |       |          |            |            |              |        |            |       |       |   | 0 |               |     |
|         |       |          |            |            |              |        |            |       |       |   |   | 10            | 189 |
|         |       |          |            |            |              |        |            |       |       |   |   | Log           | jin |
|         |       |          |            |            |              |        |            |       |       |   |   |               |     |

2. Log into OurFleet with the username and password provided – the following screen loads after a successful login:

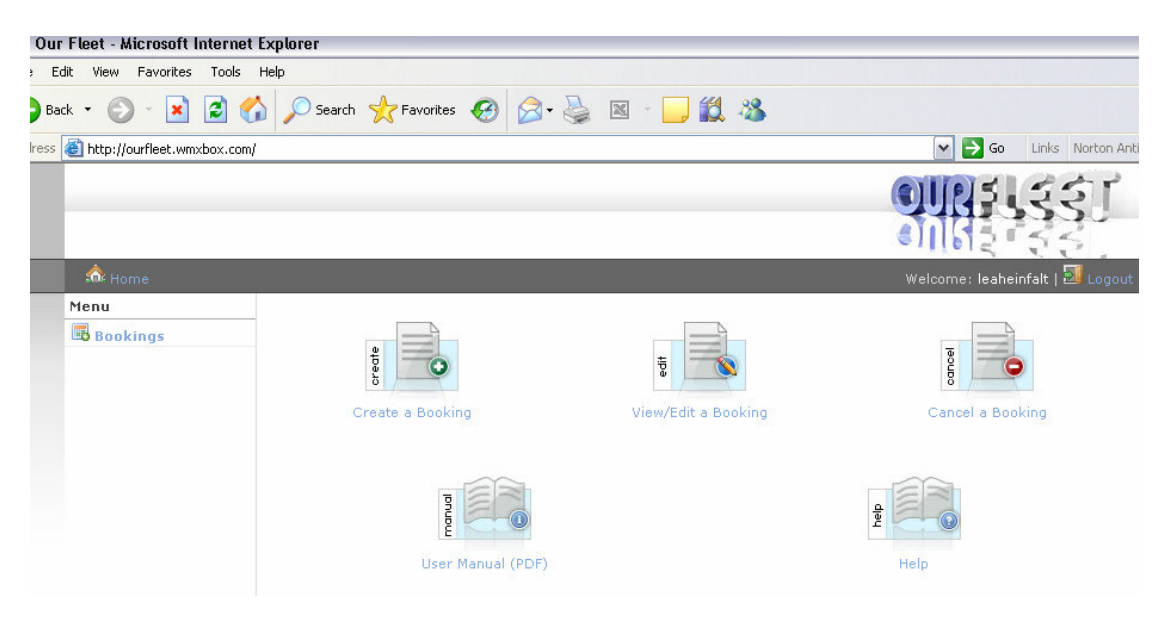

© 2009 Natus Software Page 1 of 4 3. To create a new booking click on:

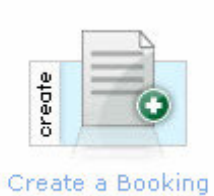

4. The following screen then loads:

| n Home                                                                |                                                               |                                                                                                    |                                                           | Welcome: admin | Feedback   🗾 Logo |  |  |  |
|-----------------------------------------------------------------------|---------------------------------------------------------------|----------------------------------------------------------------------------------------------------|-----------------------------------------------------------|----------------|-------------------|--|--|--|
| Administration                                                        | New Vehicle Booking - Booking Details                         |                                                                                                    |                                                           |                |                   |  |  |  |
| A Vehicles                                                            | Date and Time                                                 |                                                                                                    | Inclusions 🥹                                              |                |                   |  |  |  |
| <ul> <li>Ĝeneral</li> <li>➡ Fuel Import</li> <li>♥ Reports</li> </ul> | Employee<br>Booking Start Date*<br>Booking Start Time*        | Select>         V         V           Nov         12         2006         0           Select>         V                                                                                                    | Car Seat - Infant<br>Car Seat - Toddler<br>Cruise Control |                |                   |  |  |  |
| Menu<br>Bookings<br>Change Password                                   | Booking End Date*<br>Booking End Time*<br>Departure Location* | Nov         12         2006         Image: Image: | Power Steering<br>Tow Bar                                 |                |                   |  |  |  |
|                                                                       | Passengers*                                                   |                                                                                                    |                                                           | Subr           | nit Reset         |  |  |  |

5. Enter the required information as follows:

| Field Name               | Description                                                          |  |  |  |  |
|--------------------------|----------------------------------------------------------------------|--|--|--|--|
| Employee                 | Employee name who will be driving the vehicle Example: John Smith    |  |  |  |  |
| Booking Start Date*      | The date the booking commences from<br>Example: Oct V 10 V 2006      |  |  |  |  |
| Booking Start Time*      | The time the booking commences<br>Example: 09:00 AM                  |  |  |  |  |
| Booking End Date*        | The date the booking concludes<br>Example: Oct V 10 V 2006           |  |  |  |  |
| Booking End Time*        | The time the booking concludes Example: 11:30 AM                     |  |  |  |  |
| Departure Location*      | The office the booking departs from<br>Example: Head Office          |  |  |  |  |
| Number of<br>Passengers* | The number of passengers travelling with the driverExample:2         |  |  |  |  |
| Inclusions               | Select the inclusions required for your booking.<br>Example: Tow bar |  |  |  |  |

Once complete, press 'Submit'.

6. The vehicles available for use will then be shown, as per the below:

| File E  | dit View Favorites T  | ools Help       |                                                   |                               |
|---------|-----------------------|-----------------|---------------------------------------------------|-------------------------------|
| 🕝 Ba    | ck • 🕥 - 🚺 🕻          | 2 🏠 🔎           | Search 🧙 Favorites 🤣 😥 🔌 🔣 🔧 🦓                    |                               |
| Address | http://ourfleet.wmxbo | x.com/?a=create | ebooking/                                         | 🕑 🄁 Go 🛛 Links Norton /       |
|         |                       |                 |                                                   |                               |
|         | 📩 Home                |                 |                                                   | Welcome: leaheinfalt   🗾 Logo |
|         | Menu                  | New             | Vehicle Booking - Vehicle Selection               |                               |
|         | Bookings              | 0               | Green Ford Laser Sedan [TDB857]                   |                               |
|         |                       | 0               | Bronze Holden Commodore Sedan [TMF304]            |                               |
|         |                       | 0               | candle apple red Mitsubishi Lancer Coupe [AWE258] |                               |
|         |                       | 0               | Grey Holden Commodore Sedan [ABC-394]             |                               |
|         |                       | 0               | Red Holden Commodore Sedan [LEE789]               |                               |
|         |                       |                 |                                                   | Submit Reset                  |

# 7. Select the vehicle you would like to use by clicking the radio button and then submit. The following screen will then load:

| Our Fleet - Microsoft Inte   | ernet Explorer                                                                   |                                                     |                                |
|------------------------------|----------------------------------------------------------------------------------|-----------------------------------------------------|--------------------------------|
| Edit View Favorites To       | ools Help                                                                        |                                                     |                                |
| ) Back 🔹 🌍 🕤 💌 🙎             | 🕽 🏠 🔎 Search  🛧 Fa                                                               | avorites 🚱 🔗 🍓 📧 - 📙 鑬 🦓                            |                                |
| ess 🙋 http://ourfleet.wmxbo> | x.com/?a=createbooking/                                                          |                                                     | 💽 🄁 Go 🛛 Links Norton A        |
| -                            |                                                                                  |                                                     | OURSUSSI                       |
| 📩 Home                       |                                                                                  |                                                     | Welcome: leaheinfalt   🗾 Logou |
| Menu<br>Bookings             | New Vehicle Book<br>Destination*<br>Purpose*<br>Department*<br>Reminder Period;* | select>   Test amphibiousness   Select>     Select> |                                |
|                              |                                                                                  |                                                     | Submit Reset                   |

#### 8. Enter the required information as follows:

| Field Name       | Description                                                                              |  |  |  |  |
|------------------|------------------------------------------------------------------------------------------|--|--|--|--|
| Destination*     | The destination you are travelling to                                                    |  |  |  |  |
|                  | Example: Melbourne Office                                                                |  |  |  |  |
| Purpose*         | The purpose of your trip                                                                 |  |  |  |  |
|                  | Example: AGM                                                                             |  |  |  |  |
| Department*      | The department/program responsible for the travel                                        |  |  |  |  |
|                  | Example: Human Resources                                                                 |  |  |  |  |
| Reminder Period* | The interval at which you would like to receive an email reminder regarding your booking |  |  |  |  |
|                  | Example: 5 hours                                                                         |  |  |  |  |

### 9. A summary screen as shown below is then available. Review your booking and press 'Submit' to continue:

New Vehicle Booking - Booking Details Confirmation

| Employee Details                |                            | Booking Details                           |                                          |  |  |  |  |
|---------------------------------|----------------------------|-------------------------------------------|------------------------------------------|--|--|--|--|
| Booked By:<br>Additional Passer | Leah Einfalt               | Vehicle : Green Ford Laser Sedan [TDB857] |                                          |  |  |  |  |
| Department:                     | Human Resources            | Start: Oct 13th 2006 9:00am               |                                          |  |  |  |  |
| Reminder:                       | 5 hours before the booking | End:<br>Destination:                      | Oct 13th 2006 1:30pm<br>Melbourne Office |  |  |  |  |
|                                 |                            | Purpose:                                  | AGM                                      |  |  |  |  |
|                                 |                            |                                           | Submit                                   |  |  |  |  |

## 10. You are then returned to the view/edit screen where you can view all Bookings:

| Our Fleet - Microsott Int    | ernet Explorer             |                       |                 |         |                               |
|------------------------------|----------------------------|-----------------------|-----------------|---------|-------------------------------|
| Edit View Favorites 1        | Fools Help                 |                       |                 |         |                               |
| ) Back 🔹 🕥 🕤 🔀 🕻             | 👔 🏠 🔎 Search   👷 Favorites | 🚱 🎯 👹 🛛 -             | . 🗱 🦓           |         |                               |
| ress 🗃 http://ourfleet.wmxbo | x.com/?a=bookings          |                       |                 |         | 🖌 🋃 Go 🛛 Links Norton Ant     |
| -                            |                            |                       |                 |         | RELEST                        |
| A Home                       |                            |                       |                 | We      | Icome: leaheinfalt   🗾 Logout |
| Menu                         | Bookings                   |                       |                 |         |                               |
| Bookings                     | New Booking                |                       |                 |         |                               |
|                              | Booking Date               | Return Date           | Employee        | ¥ehicle | Purpose                       |
|                              | Oct 11th 2006 6:30am       | Oct 11th 2006 10:30am | Cameron Knights | AWE258  | Test amphibiousness           |
|                              | Oct 13th 2006 9:00am       | Oct 13th 2006 1:30pm  | Leah Einfalt    | TDB857  | AGM                           |
|                              | Oct 13th 2006 10:00am      | Oct 13th 2006 2:00pm  | Leah Einfalt    | TMF304  | Test amphibiousness           |
|                              | Oct 14th 2006 9:00am       | Oct 14th 2006 11:30am | John Smith      | TDB857  | AGM                           |
|                              | Oct 14th 2006 9:00am       | Oct 14th 2006 11:30am | Justin Pradier  | TDB857  | AGM                           |
|                              | Oct 14th 2006 9:00am       | Oct 14th 2006 11:00am | Cameron Knights | TDB857  | AGM                           |
|                              | Oct 15th 2006 9:00am       | Oct 15th 2006 1:00pm  | Cameron Knights | TMF304  | Test                          |
|                              | Oct 17th 2006 1:00am       | Oct 18th 2006 2:00am  | Cameron Knights | 999999  | Test amphibiousness           |
|                              | Oct 18th 2006 11:30am      | Oct 18th 2006 1:00pm  | Leah Einfalt    | TMF304  | Test amphibiousness           |

11. From this screen you can create another 'New Booking', return to 'Home' or 'Logout'.